### Go through the information given below if you get an error as shown below:

### 1. Apache port error

Here, the message says that **Port 443 in use** by some other program. We need to assign a different port number.

| Modules<br>Service Module<br>Apache                                                                                                    | AMPP Contro                                                                                                    | l Panel v3                                                                                                | .2.1                                                           |                                                                  |                                                      |               | de Cor      | -f-a   |  |  |  |  |
|----------------------------------------------------------------------------------------------------|----------------------------------------------------------------------------------------------------|----------------------------------------------------------------------------------------------------|----------------------------------------------------------------|------------------------------------------------------------------|------------------------------------------------------|---------------|-------------|--------|--|--|--|--|
| Service Module<br>Apache                                                                                                    | e PID(s)                                                                                                    |                                                                                                    |                                                                | XAMPP Control Panel v3.2.1                                       |                                                      |               |             |        |  |  |  |  |
| Apache                                                                                                    |                                                                                                    | Port(s)                                                                                                   | Actions                                                        |                                                                  | letstat (                                            |               |             |        |  |  |  |  |
|                                                                                                    |                                                                                                    |                                                                                                    | Start                                                          | Admin                                                            | Config                                               | Logs          | 🔤 Sh        | ell    |  |  |  |  |
| MySQL                                                                                                    |                                                                                                    |                                                                                                    | Start                                                          | Admin                                                            | Config                                               | Logs          | 🔁 Exp       | orer   |  |  |  |  |
| FileZilla                                                                                                    |                                                                                                    |                                                                                                    | Start                                                          | Admin                                                            | Config                                               | Logs          | 😼 Serv      | ices   |  |  |  |  |
| Mercury                                                                                                    | /                                                                                                    |                                                                                                    | Start                                                          | Admin                                                            | Config                                               | Logs          | 😡 He        | lp     |  |  |  |  |
| Tomcat                                                                                                    |                                                                                                    |                                                                                                    | Start                                                          | Admin                                                            | Config                                               | Logs          | 📃 Qı        | uit    |  |  |  |  |
| 13:15:36 [main]<br>13:15:36 [Apache]<br>13:15:36 [Apache]<br>13:15:36 [Apache]<br>13:15:36 [Apache]<br>13:15:36 [Apache]<br>13:15:36 [main]<br>13:15:36 [main] | Initializing Modul<br>Problem detecte<br>Port 443 in use I<br>Apache WILL NO<br>You need to unir<br>or reconfigure Ap<br>Starting Check-T<br>Control Panel Re | les<br>d!<br>Dy ""C:\Prograr<br>DT start withou<br>Install/disable/re<br>pache and the (<br>Timer<br>eady | n Files (x86)<br>t the configu<br>configure th<br>Control Pane | \\VMware\\VI<br>red ports fre<br>e blocking a<br>el to listen or | Mware Works<br>ee!<br>application<br>n a different p | tation\vmward | e-hostd.exe | ×<br>> |  |  |  |  |

## Solution:

## 1. Click on Apache Config

| 8                  |           |              |              |         |       | XAMPP  | Control Pa | anel v3.2.1 [Compil |
|--------------------|-----------|--------------|--------------|---------|-------|--------|------------|---------------------|
| 8                  | XA        | MPP Cont     | rol Panel v3 | .2.1    |       |        |            | 🥜 Config            |
| Modules<br>Service | Module    | PID(s)       | Port(s)      | Actions |       |        |            | Netstat             |
| ×                  | Apache    | 2264<br>3564 | 80, 444      | Stop    | Admin | Config | Logs       | Shell               |
| ×                  | MySQL     | 356          | 3306         | Stop    | Admin | Config | Logs       | 🔁 Explorer          |
| ×                  | FileZilla |              |              | Start   | Admin | Config | Logs       |                     |
|                    | Mercury   |              |              | Start   | Admin | Config | Logs       | 😡 Help              |
| ×                  | Tomcat    |              |              | Start   | Admin | Config | Logs       | Quit                |

# 2. Select Apache (httpd-ssl.conf)

| 8                        |                            |                               |                                        |                          |                              | XAMPP              | Control Panel v3.2.1 [Compiled: May |
|--------------------------|----------------------------|-------------------------------|----------------------------------------|--------------------------|------------------------------|--------------------|-------------------------------------|
| 8                        | XAMPP Control Panel v3.2.1 |                               |                                        |                          |                              |                    | Je Config                           |
| Modules<br>Service       | Module                     | PID(s)                        | Port(s)                                | Actions                  |                              |                    | Netstat                             |
| ×                        | Apache                     |                               |                                        | Start                    | Admin                        | Config             | Logs 🔤 Shell                        |
| ×                        | MySQL                      | 1036                          | 3306                                   | Stop                     | Admin                        | Config             | Apache (httpd.conf)                 |
|                          |                            |                               |                                        |                          |                              |                    | Apache (httpd-ssl.conf)             |
| ×                        | FileZilla                  |                               |                                        | Start                    | Admin                        | Config             | Apache (httpd-xampp.conf)           |
|                          | Mercury                    |                               |                                        | Start                    | Admin                        | Config             | PHP (php.ini)                       |
| ×                        | Tomcat                     |                               |                                        | Start                    | Admin                        | Config             | phpMyAdmin (config.inc.php)         |
|                          |                            |                               |                                        |                          |                              |                    | <browse> [Apache]</browse>          |
| 3:02:01 PN               | [Apache]                   | Problem dete                  | cted!                                  |                          |                              |                    | <browse> [PHP]</browse>             |
| 3:02:01 PN<br>3:02:01 PN | [Apache]<br>[Apache]       | Port 81 in use<br>Apache WILL | by ""C:\Bitnami\[<br>NOT start without | DRUPAL~1.<br>the configu | 1-1\apache2<br>red ports fre | \bin\httpd.e<br>e! | <browse> [phpMyAdmin]</browse>      |
|                          | [P. paolio]                |                               | · · · · · · · ·                        | - ine eoningu            |                              |                    |                                     |

#### 3. httpd-ssl.conf file will be opened in the notepad.

Press **CTRL** +**F** to search for **"Listen 443"** and change port **443 to 444** and save the document.

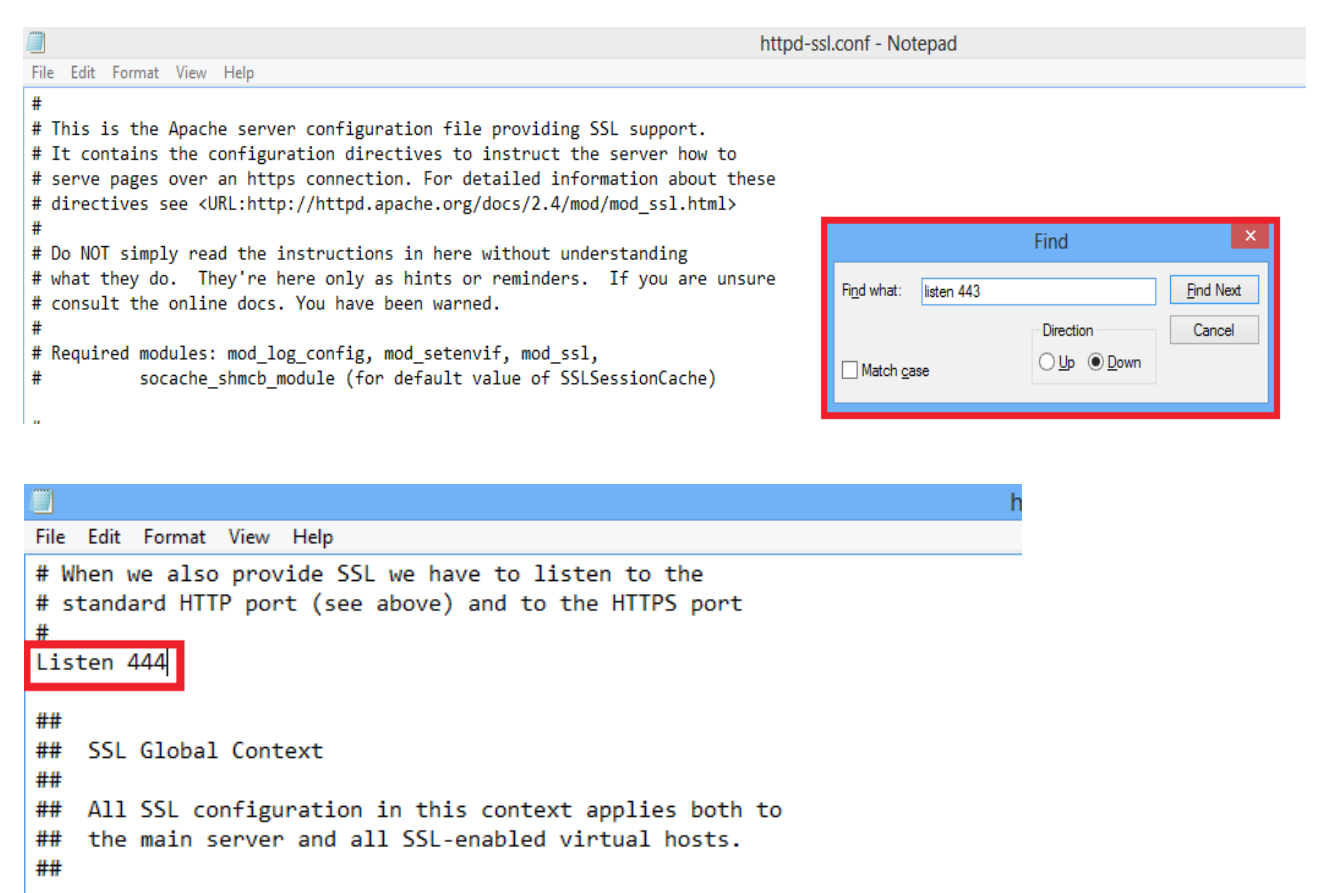

#### 4. Click on XAMPP config (On Top Right )

| 8                    |           |          |              |         |       | XAMPP C | Control Pa | nel v3.2.1 | [ Compiled |
|----------------------|-----------|----------|--------------|---------|-------|---------|------------|------------|------------|
| 8                    | XA        | MPP Cont | rol Panel v3 |         |       |         | 🎤 Config   |            |            |
| - Modules<br>Service | Module    | PID(s)   | Port(s)      | Actions |       |         |            | Nets       | tat        |
| ×                    | Apache    |          |              | Start   | Admin | Config  | Logs       | 📄 🔝 She    | ell        |
| ×                    | MySQL     | 1036     | 3306         | Stop    | Admin | Config  | Logs       | 📄 Explo    | orer       |
| ×                    | FileZilla |          |              | Start   | Admin | Config  | Logs       | 🚽 🚽 Servi  | ces        |
|                      | Mercury   |          |              | Start   | Admin | Config  | Logs       | 😣 Hel      | lp         |
| ×                    | Tomcat    |          |              | Start   | Admin | Config  | Logs       | 📃 Qu       | it         |

#### 5. In the next window, Click on **Service and Port Settings**

| 🙁 Configuration of Control Panel 🗕 🗆 🗙                                   |  |  |  |  |  |  |  |
|--------------------------------------------------------------------------|--|--|--|--|--|--|--|
| Editor:                                                                  |  |  |  |  |  |  |  |
| notepad.exe                                                              |  |  |  |  |  |  |  |
| Browser (empty = system default)                                         |  |  |  |  |  |  |  |
|                                                                          |  |  |  |  |  |  |  |
| Autostart of modules                                                     |  |  |  |  |  |  |  |
| Apache FileZilla Tomcat                                                  |  |  |  |  |  |  |  |
| MySQL Mercury                                                            |  |  |  |  |  |  |  |
| Selected modules will be started on next launch of the Control<br>Panel. |  |  |  |  |  |  |  |
| Start Control Panel Minimized                                            |  |  |  |  |  |  |  |
| <ul> <li>Enable Tomcat output window</li> </ul>                          |  |  |  |  |  |  |  |
| <ul> <li>Check default ports on startup</li> </ul>                       |  |  |  |  |  |  |  |
| Show debug information                                                   |  |  |  |  |  |  |  |
| Change Language Service and Port Settings                                |  |  |  |  |  |  |  |
| User Defined Files Log Options                                           |  |  |  |  |  |  |  |
| 🗙 Abort 🛛 🖋 Save                                                         |  |  |  |  |  |  |  |

6: Go to **Apache** tab, change **SSI Port** from 443 to 444 and save all settings.

| 🖂 Service Settings – 🗆 🗙                                                                                                    |  |  |  |  |  |  |  |  |
|----------------------------------------------------------------------------------------------------|--|--|--|--|--|--|--|--|
| Use this form to set service-specific and default port settings. You can set the name<br>and default ports the XAMPP Control Panel will check. Do not include spaces or<br>quotes in names. This does NOT change the ports that the services and programs<br>use. You still need to change those in the services' configuration files. |  |  |  |  |  |  |  |  |
| Apache     MySQL     FileZilla     Mercury     Tomcat       Apache     Settings     Setvice Name     Main Port     SSL Port       Apache2.4     81     444                                                                                                    |  |  |  |  |  |  |  |  |
| X Abort Save                                                                                                    |  |  |  |  |  |  |  |  |

## 7. Close Xampp and Start Apache and MySQL services.

The below screen shows that all services are running successfully.

| 🔀 XAMPP Control Panel v3.2.1 [Compiled: May 7th 2013] -                                                  |                                                                                    |                                                                                                    |                                                                                                    |               |       |        |      |           |       |
|----------------------------------------------------------------------------------------------------|------------------------------------------------------------------------------------|----------------------------------------------------------------------------------------------------|----------------------------------------------------------------------------------------------------|---------------|-------|--------|------|-----------|-------|
| នា                                                                                                    | XAMPP Control Panel v3.2.1                                                         |                                                                                                    |                                                                                                    |               |       |        |      |           |       |
| Service                                                                                                  | Module                                                                             | PID(s)                                                                                                    | Port(s)                                                                                                    | Actions       |       |        |      | 💿 Net     | stat  |
| ×                                                                                                    | Apache                                                                             | 8396<br>7008                                                                                                    | 80, 444                                                                                                    | Stop          | Admin | Config | Logs | - 📔 SI    | hell  |
| ×                                                                                                    | MySQL                                                                              | 8104                                                                                                    | 3306                                                                                                    | Stop          | Admin | Config | Logs | 🔚 Exp     | lorer |
| ×                                                                                                    | FileZilla                                                                          |                                                                                                    |                                                                                                    | Start         | Admin | Config | Logs | 🚽 😼 Sen   | vices |
|                                                                                                    | Mercury                                                                            |                                                                                                    |                                                                                                    | Start         | Admin | Config | Logs | O H       | elp   |
| ×                                                                                                    | Tomcat                                                                             |                                                                                                    |                                                                                                    | Start         | Admin | Config | Logs | <u></u> Q | uit   |
| 13:31:52<br>13:31:52<br>13:31:52<br>13:31:52<br>13:31:52<br>13:31:54<br>13:31:55<br>13:32:00<br>13:32:01 | [main]<br>[main]<br>[main]<br>[main]<br>[Apache]<br>[Apache]<br>[mysql]<br>[mysql] | Checking for<br>All prerequisit<br>Initializing Mo<br>Starting Chec<br>Control Panel<br>Attempting to<br>Status chang<br>Attempting to<br>Status chang | prerequisites<br>ses found<br>idules<br>k-Timer<br>Ready<br>start Apache app<br>e detected: runnin<br>start MySQL app<br>e detected: runnin | )<br>Ig<br>Ig |       |        |      |           | •     |